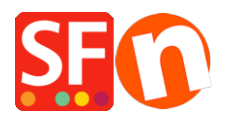

<u>Base de connaissances > Paramètres de Paiement > PAIEMENTS CB | Activer la passerelle "Stripe for</u> <u>ShopFactory"</u>

# PAIEMENTS CB | Activer la passerelle "Stripe for ShopFactory"

Merliza N. - 2021-12-16 - Paramètres de Paiement

**Remarque: La passerelle** *Stripe pour ShopFactory* est dispoible à partir de ShopFactory V14 et les versions ultérieures.

Stripe est un moyen simple d'accepter les paiements en ligne. Vous pouvez vous inscrire à un compte marchand Stripe sans frais d'installation ni frais mensuels.

Stripe est disponible pour les entreprises dans <u>plus de 40 pays</u>. Avec Stripe, vous pouvez accepter toutes les principales cartes de débit et de crédit des clients ainsi que les paiements de portefeuille numérique tels que Apple Pay, Google Pay, Alipay, Microsoft Pay, WeChat Pay, etc. et aussi d'autres méthodes de paiement locaux, notamment Klarna, Giropay, iDeal, Prélèvement SEPA et bien d'autres. https://stripe.com/payments/payment-methods-guide#payment-method-fact-sheets\_

**Stripe pour ShopFactory :** La plateforme vous permet d'accepter les paiements directement sur votre boutique en ligne. Avec Stripe, les clients restent sur votre boutique en ligne pendant le paiement au lieu d'être redirigés vers une page de paiement hébergée en externe, ce qui s'est avéré entraîner des taux de conversion plus élevés.

ShopFactory Stripe Sandbox Test Shop: <u>http://merliza-platinum.shopfactory.com/</u>

#### Étape 1: Inscrivez-vous ou activez votre compte "Stripe for ShopFactory" via notre plateforme

- Lancez votre boutique dans ShopFactory
- Cliquez sur le bouton du menu déroulant Principal-> Modes de paiement acceptés
- Cliquez sur le bouton bleu "S'inscrire / Activer Stripe pour ShopFactory"

SE Payment Wizard - Manual payment

| Payment methods acc                                                                                                    | epted                                                                                                    |  |  |  |  |  |  |
|----------------------------------------------------------------------------------------------------|----------------------------------------------------------------------------------------------------|--|--|--|--|--|--|
|                                                                                                    |                                                                                                    |  |  |  |  |  |  |
|                                                                                                    | Payment methods wizard                                                                                                    |  |  |  |  |  |  |
|                                                                                                    | Here you can define the payment methods you want to accept. You can accept<br>payment methods yourself or use a third party payment service provider which<br>verifies payments on your behalf. |  |  |  |  |  |  |
| The base currency of your account is set to: Australian Dollar                                                                                                    |                                                                                                    |  |  |  |  |  |  |
| <b>•</b> —                                                                                                    |                                                                                                    |  |  |  |  |  |  |
| Click here Signup / Activate Stripe for ShopFactory                                                                                                    |                                                                                                    |  |  |  |  |  |  |
| Payment processing:                                                                                                    |                                                                                                    |  |  |  |  |  |  |
| I want to approve some particular to approve some particular to approve | ayment methods myself                                                                                                    |  |  |  |  |  |  |
| Many businesses approve payment m                                                                                                    | nethods such as 'Pay by check' or 'Pick up and pay' or 'Pay on Invoice' themselves.                                                                                                    |  |  |  |  |  |  |
| I want to use a payment service provider                                                                                                    |                                                                                                    |  |  |  |  |  |  |
| The partner companies listed be                                                                                                    | low can approve payments made to you. You must have an account with them.                                                                                                    |  |  |  |  |  |  |
| Country                                                                                                    |                                                                                                    |  |  |  |  |  |  |
| Australia                                                                                                    | $\checkmark$                                                                                                    |  |  |  |  |  |  |
| Select Se                                                                                                    | ervice Providers                                                                                                    |  |  |  |  |  |  |
| •                                                                                                    | Stripe for ShopFactory                                                                                                    |  |  |  |  |  |  |
| ✓                                                                                                    | M <sup>ear</sup> PayPai                                                                                                    |  |  |  |  |  |  |

Si vous n'avez pas encore de compte marchand Stripe, vous pourrez vous inscrire plus rapidement depuis notre

| https://connect.stripe.co | om/?response_type=code&client_id=ca_FIOp1wGBG2v2wmv3Bu9mI3I6nd8I9b0R≻ - Internet —                                                                                                    | • ×       |
|---------------------------|----------------------------------------------------------------------------------------------------|-----------|
| stripe                    | Login if you already have an existing Stripe merchant account                                                                                                    | 7 Sign in |
|                           |                                                                                                    |           |
| u<br>Take a minute        | Jnnamed Account would like you to start accepting payments with Stripe.<br>e to answer a few questions and then you'll be ready to go. Unnamed Account will have access to<br>your data, and can create payments and customers on your behalf. | balaw     |
| Activate your acc         | a Stripe merchant account yet, signup by completeing the forum<br>count                                                                                                    | below     |
| We need to learn m        | ore about you and your business before you can process payments on Stripe. Except where                                                                                                    | noted be  |
| Where are you ba          | ased?                                                                                                    |           |
| Country                   |                                                                                                    |           |
| Australia                 | 0                                                                                                    |           |
| If you don't see you      | r country, let us know you're interested.                                                                                                    |           |
| Your product              |                                                                                                    |           |
| Business website          |                                                                                                    |           |
| https://mycompany         | y.com.au                                                                                                    |           |
| No website yet? You       | a can share an app store link or a social media profile (business profiles are preferred).                                                                                                    | ~         |

plateforme – autrement, si vous avez déjà un compte Stripe, il vous suffit de connecter votre compte à la plateforme ShopFactory en vous connectant à votre compte marchand.

Une fois que vous êtes connecté à votre compte Stripe et connecté à la plate-forme ShopFactory, votre identifiant de compte Stripe et les méthodes de paiement prises en charge sont activés dans la boîte de dialogue de configuration.

### Étape 2: Terminez le processus d'activation de votre compte marchand Stripe

Un e-mail spécifique peut vous être envoyé par Stripe pour vous demander plus d'informations en tant que vendeur.

## Étape 3: Configurer les paiements "Stripe pour ShopFactory" dans votre boutique

Après avoir terminé la partie 1, vous pouvez activer les paiements Stripe dans votre boutique.

- Dans la liste des fournisseurs de paiement, cochez " Stripe for ShopFactory "

| Payment methods accep                    | ted                                                                                                    |  |  |  |  |  |
|------------------------------------------|----------------------------------------------------------------------------------------------------|--|--|--|--|--|
|                                          |                                                                                                    |  |  |  |  |  |
|                                          | Payment methods wizard                                                                                                    |  |  |  |  |  |
|                                          | Here you can define the payment methods you want to accept. You can accept payment methods yourself or use a third party payment service provider which verifies payments on your behalf. |  |  |  |  |  |
|                                          | The base currency of your account is set to: Australian Dollar                                                                                                    |  |  |  |  |  |
|                                          |                                                                                                    |  |  |  |  |  |
| Signu                                    | p / Activate Stripe for ShopFactory                                                                                                    |  |  |  |  |  |
| Payment processing:                      |                                                                                                    |  |  |  |  |  |
| ✓ I want to approve some paym            | nent methods myself                                                                                                    |  |  |  |  |  |
| Many businesses approve payment metho    | ods such as 'Pay by check' or 'Pick up and pay' or 'Pay on Invoice' themselves.                                                                                                    |  |  |  |  |  |
| I want to use a payment service provider |                                                                                                    |  |  |  |  |  |
| The partner companies listed below       | v can approve payments made to you. You must have an account with them.                                                                                                    |  |  |  |  |  |
| Country                                  |                                                                                                    |  |  |  |  |  |
| Australia                                | $\checkmark$                                                                                                    |  |  |  |  |  |
| Select Serv                              | ice Providers                                                                                                    |  |  |  |  |  |
|                                          | Stripe for ShopFactory Tick this                                                                                                    |  |  |  |  |  |

- Faites défiler la liste et cliquez sur "Suivant"

- Votre Identifiant de compte Stripe et les méthodes de paiement pris en charge seront activés par défaut. (Cochez la case « *Bac à sable* » si vous voulez exécuter quelques commandes de test dans l'environnement d'essai).

- Les détails de paiement des tests peuvent être trouvés dans <u>https://stripe.com/docs/testing#cards</u>

SE Payment Wizard - Manual payment

| Account details   |                                                                                                    |        |                 |            |                        |
|-------------------|----------------------------------------------------------------------------------------------------|--------|-----------------|------------|------------------------|
| Account ID:       | acct_151 E                                                                                                    |        |                 |            | Your Account ID here   |
| Test (Sandbox):   | Tick if you want t                                                                                                    | o be   | on Te           | esting mod | de                     |
| Currency          | Australian Dollar (AUD) A<br>British Pound (GBP) £<br>Canadian Dollar (CAD) C<br>Euro (EUR) Euro<br>US Dollar (USD) \$ | S<br>S |                 | Ŷ          |                        |
|                   | Set currencies                                                                                                    |        |                 |            |                        |
| Payment method    |                                                                                                    |        |                 | _          |                        |
| Alipay            | + 🗸 0.00                                                                                                    | %      | ~               |            |                        |
| Apple Pay         | + 🗸 0.00                                                                                                    | %      | ~               | - 1        |                        |
| Bancontact        |                                                                                                    |        |                 | 1          |                        |
| Credit Card       | + 🗸 0.00                                                                                                    | %      | $\checkmark$    |            |                        |
| EPS               |                                                                                                    |        |                 | 1-         |                        |
| Giropay           |                                                                                                    |        |                 | 1          |                        |
| Google Pay        | + 🗸 0.00                                                                                                    | %      | $\sim$          | 1          | Enable the navment     |
| DEAL              |                                                                                                    |        |                 | 1          | mothods you can accom  |
| Klarna pay later  |                                                                                                    |        |                 | 1          | inethous you can accep |
| Klarna pay now    |                                                                                                    |        |                 | 1          | in Stripe              |
| Klarna slice it   |                                                                                                    | 0/     | $\sim$          | 1          |                        |
|                   | 0.00                                                                                                    | 70     | •               |            | J                      |
|                   |                                                                                                    |        |                 | NI I       |                        |
| SEPA Direct Debit |                                                                                                    |        |                 | N          |                        |
| SOFORT Banking    |                                                                                                    |        |                 | N          |                        |
| ✓ WeChat Pay      | + V 0.00                                                                                                    | %      | $\mathbf{\vee}$ | 1          |                        |

Cliquez sur Suivant

- Cliquez sur Terminer.
- Enregistrez et pré-visualisez votre boutique. Passez une commande test.
- Republiez votre boutique pour que les modifications soient prises en compte en ligne.

Vous pouvez gérer vos paiements via https://dashboard.stripe.com/dashboard

## Partie. 4 Option "Autorisation uniquement

- Cliquez sur le menu "Central" -> Méthodes de paiement acceptées
- Cliquez sur SUIVANT
- Cochez "Autorisation de paiement uniquement" sous Stripe pour ShopFactory

| Payment methods acce           | Payment methods accepted                                                                                                   |   |  |  |  |  |
|--------------------------------|----------------------------------------------------------------------------------------------------|---|--|--|--|--|
| ayment settings                |                                                                                                    |   |  |  |  |  |
| Stripe for ShopFactory:        |                                                                                                    |   |  |  |  |  |
| Account details                |                                                                                                    |   |  |  |  |  |
| Account ID:                    | acct_1                                                                                                    | × |  |  |  |  |
| Authorization of payment only: |                                                                                                    |   |  |  |  |  |
| Test (Sandbox):                |                                                                                                    |   |  |  |  |  |
| Currency                       | Australian Dollar (AUD) A\$<br>British Pound (GBP) £<br>Canadian Dollar (CAD) C\$<br>Euro (EUR) Euro<br>US Dollar (USD) \$ |   |  |  |  |  |
|                                |                                                                                                    |   |  |  |  |  |
| Payment method                 |                                                                                                    |   |  |  |  |  |
| Alipay                         | + 🗸 0.00 % 🗸                                                                                                    |   |  |  |  |  |
| Apple Pay                      | + 🗸 0.00 % 🗸                                                                                                    |   |  |  |  |  |
| Bancontact                     |                                                                                                    |   |  |  |  |  |
| Credit Card                    | + 🗸 0.00 % 🗸                                                                                                    |   |  |  |  |  |
| EPS                            |                                                                                                    |   |  |  |  |  |
| Giropay                        |                                                                                                    |   |  |  |  |  |
| Google Pay                     | + 🗸 0.00 % 🗸                                                                                                    |   |  |  |  |  |
| DEAL                           |                                                                                                    |   |  |  |  |  |
| Klarna pay later               |                                                                                                    |   |  |  |  |  |
|                                |                                                                                                    |   |  |  |  |  |

- Enregistrez et publiez la boutique pour que les modifications soient prises en compte en ligne.

- Désormais, lorsqu'un acheteur finalise sa commande, le commerçant devra se connecter au tableau de bord de son compte marchand Stripe et se rendre dans la section PAIEMENTS - sélectionnez la colonne NON TRAITÉE et sélectionnez une transaction - par exemple :

| ٦                                                                                                | sf14nl-platinu 🗸                  | Q Search                                                                                                    |                                  | / Feedback       | about this page? 📮 😧 💄 |  |  |
|--------------------------------------------------------------------------------------------------|-----------------------------------|----------------------------------------------------------------------------------------------------|----------------------------------|------------------|------------------------|--|--|
| î∩<br>In                                                                                         | Home<br>Payments                  | Your account's business owner information needs review. You will not be able to receive payouts until your business owner information is reviewed and verified. |                                  |                  |                        |  |  |
| ^↓                                                                                               | Disputes<br>Balances              | Succeeded                                                                                                    | Refunded                         | Uncaptured       | All                    |  |  |
| 0                                                                                                | Customers<br>Reports              | <b>Filter</b> 1                                                                                                    |                                  |                  | + New 7 Export         |  |  |
| ۲                                                                                                | Radar                             | AMOUNT                                                                                                    | DESCRIPTION                      | CUSTOMER         | DATE                   |  |  |
| 0<br>1<br>1<br>1<br>1<br>1<br>1<br>1<br>1<br>1<br>1<br>1<br>1<br>1<br>1<br>1<br>1<br>1<br>1<br>1 | Billing<br>Connect<br>Orders      | \$15.75 AUD Uncaptur                                                                                                    | ed ♥ pi_1GY1X9BaotknyL13tjaW5RQ7 | merlizas@3d3.com | Apr 15, 2020, 1:03 PM  |  |  |
|                                                                                                  | Developers<br>) Viewing test data |                                                                                                    |                                  |                  |                        |  |  |
| ⇔                                                                                                | Settings                          |                                                                                                    |                                  |                  |                        |  |  |

- Cliquez sur le bouton "NON TRAITÉE" pour une transaction.
- Puis en haut à droite, sélectionnez CAPTURE

| ۲        | sf14nl-platinu 🗸                                                                      | Q Search                                                                                                    |                                                | 7               | Feedback about this page? | ÷ 0 ±                      |  |  |  |
|----------|---------------------------------------------------------------------------------------|----------------------------------------------------------------------------------------------------|------------------------------------------------|-----------------|---------------------------|----------------------------|--|--|--|
| <b>≙</b> | Home<br>Payments                                                                      | Your account's business owner information needs review. You will not be able to receive payouts until your business owner information is reviewed and verified. |                                                |                 |                           |                            |  |  |  |
|          | Disputes<br>Balances<br>Customers<br>Reports<br>Radar<br>Billing<br>Connect<br>Orders | Payment     \$15.75 AUD Unceptured     Date Cus                                                                                                    | Payment method                                 | Risk evaluation | pi_16Y1X98aotkm           | y_13tjaw5RQ7 🗎<br>� Cancel |  |  |  |
|          |                                                                                       | Apr 15, 1:03 PM Nor                                                                                                    | ne 🧰 0006                                      | 6 Normal        |                           | + Add note                 |  |  |  |
|          | Developers<br>Viewing test data                                                       | Payment authorized. but not yet captured       Apr 15, 2020, 1:03 PM                                                                                            |                                                |                 |                           |                            |  |  |  |
| ¢        | Settings                                                                              | 6 Stripe risk evaluation: n<br>Apr 15, 2020, 1:03 PM                                                                                                    | ormal                                          |                 |                           |                            |  |  |  |
|          |                                                                                       | <ul> <li>Payment started<br/>Apr 15, 2020, 1:03 PM</li> </ul>                                                                                                   |                                                |                 |                           |                            |  |  |  |
|          |                                                                                       | Payment details                                                                                                    |                                                |                 |                           |                            |  |  |  |
|          |                                                                                       | Statement descriptor<br>Amount<br>Fee<br>Net                                                                                                    | SHOPFACTOY TEST<br>\$15.75<br>\$0.00<br>\$0.00 |                 |                           |                            |  |  |  |
|          |                                                                                       | Status<br>Description                                                                                                    | Uncaptured<br>No description <b>2 Edit</b>     |                 |                           |                            |  |  |  |